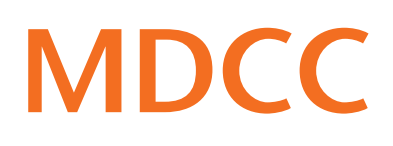

# Anleitung zur Konfiguration der FRITZ!Box 5XXX am MDCC-Anschluss via Netzwerkkabel

#### Stand: 01.02.2024

Arbeiten Sie bitte folgende Schritte der Reihenfolge nach ab, um den Internetzugang über MDCC einzurichten.

#### Schritt 1

Nehmen Sie hierfür die im Lieferumfang enthaltene Kurzbedienungsanleitung des Herstellers AVM zur Hilfe. Folgen Sie den Anweisungen unter dem Punkt "Am LAN-Anschluss" und "Benutzeroberfläche" der Anleitung.

Melden Sie sich anschließend auf der FRITZ!Box-Oberfläche mit dem beigefügten FRITZ!Box-Kennwort (A) (beiliegende Karte oder Geräteunterseite) an.

## Schritt 2

Sollte sich Ihre FRITZ!Box in der Werkseinstellung befinden, dann öffnet sich ein Assistent.Schließen Sie den Assistenten über "Abbrechen" und dann auf "Assistenten beenden" (B) klicken.

### Schritt 3

Wählen Sie im Menü unter Internet den Punkt "Zugangsdaten" (C). Öffnen Sie die Auswahlliste (D) im Reiter "Internetzugang" und wählen Sie "Weitere Internetanbieter" (E).

|                    | FRIT             | 7             |         |  |
|--------------------|------------------|---------------|---------|--|
| Willko             | mmen bei Ihrer F | RITZ!Box 5530 | ) Fiber |  |
|                    |                  |               |         |  |
| FRITZ!Box-Kennwort |                  | 0             |         |  |

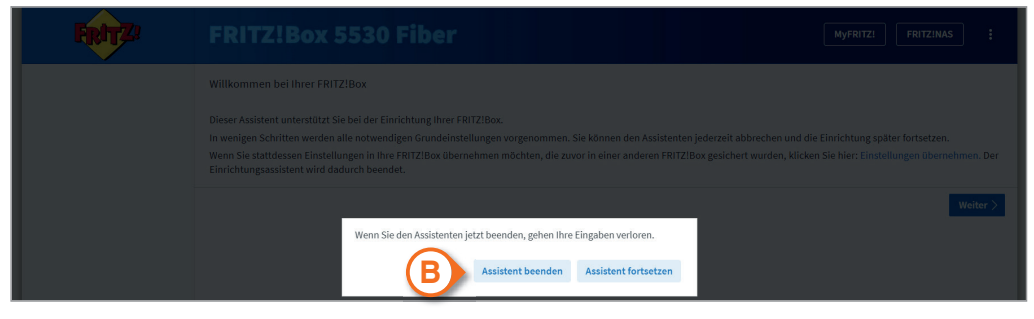

|      | FRITZ!                                                                                                    | FRITZ!Box                                 | 5530 Fiber                       | IYFRITZI FRITZINAS | ÷ |  |  |  |  |  |
|------|----------------------------------------------------------------------------------------------------|-------------------------------------------|----------------------------------|--------------------|---|--|--|--|--|--|
| Â    | Übersicht                                                                                                    | Internet > Zugang                         | sdaten                           |                    | ? |  |  |  |  |  |
| ۲    | Internet 🦯                                                                                                    | Internetzugang                            | IPv6 LISP AVM-Dienste DNS-Server |                    |   |  |  |  |  |  |
| _    | Online-Monitor Auf dieser Seite können Sie die Daten Ihres Internetzwannes einrichten und den Zugang bei Bedarf anpassen. |                                           |                                  |                    |   |  |  |  |  |  |
|      | Zugangsdaten                                                                                                    | C Internetanbieter                        | ,                                |                    |   |  |  |  |  |  |
|      | DSL-Informationen                                                                                                    | en Wählen Sie Ihren Internetanbieter aus. |                                  |                    |   |  |  |  |  |  |
| 5    | Telefonie                                                                                                    | Internetanbieter                          | Bitte wählen                     |                    |   |  |  |  |  |  |
| ₽    | Heimnetz                                                                                                    |                                           | Bitte wählen                     |                    |   |  |  |  |  |  |
| (in- | WLAN                                                                                                    |                                           | 1&1 Telecom GmbH                 |                    |   |  |  |  |  |  |
| ٢    | Smart Home                                                                                                    |                                           | Vodafone<br>o2                   |                    |   |  |  |  |  |  |
| œ.   | Diagnose                                                                                                    |                                           | weitere Internetanbieter         |                    |   |  |  |  |  |  |
| ()   | System                                                                                                    |                                           |                                  |                    |   |  |  |  |  |  |

Wählen Sie in der nun FRITZ!Box 5530 Fiber MyFRITZI FRITZINAS erschienenen Auswahlliste "anderer Internetanbieter" D Übersicht ? Internet > Zugangsdaten (F) und tragen Sie im Feld Internet Internetzugang IPv6 LISP AVM-Dienste DNS-Server Online-Monito "Name" (G) MDCC ein. Auf dieser Seite können Sie die Daten Ihres Internetzugangs einrichten und den Zugang bei Bedarf anpassen Internetanbieter DSL-Informatione Wählen Sie Ihren Internetanbie Wählen Sie im L Telefonie Internetanbieter weitere Internetanbieter weiteren Verlauf unter 🗗 Heimnetz anderer Internetanbiete 察 WLAN "Internetzugang über" den 🕲 Smart Home Punkt "Glasfaser" (H) an. 🕞 Diagnose Anschluss Scrollen Sie nach unten Internetzugang IPv6 LISP AVM-Dienste DNS-Server und setzen Sie ein Online-Monitor "Nein" (I) bei "Zugangs-Internetanbieter anderer Internetanbieter Zugangsdaten daten". Name MDCC Filter Freigaben Eine "ONT-Installations-Internetzugang über MvFRITZ!-Konto kennung" wird nicht н Glasfaser Glasfaser-Informatione benötigt. O LAN 1 Telefonie 🗗 Heimnetz Zugangsdaten WLAN Werden Zugangsdaten benötigt? Smart Home O Ja Nein Т 😪 Diagnose Wird eine ONT-Installationskennung benötigt? () System ONT-Installationskennung benötigt ONT-Assistenten (?) Hilfe und Info Schritt 4 IPv6 LISP AVM-Dienste DNS-Server Internetzugang Verbindungseinstellungen Klicken Sie auf "Verbindungseinstellungen Die Verbindungseinstellungen sind bereits auf die am häufigsten verwendeten Werte eingestellt. Bei Bedarf können Sie diese Werte verändern. ändern" (J). Verbindungseinstellungen ändern 🔺 Übertragungsgeschwindigkeit Tragen Sie dort bitte die vertraglich vereinbarten Geben Sie die Geschwindigkeit Ihrer Internetverbindung an. Diese Werte werden zur Sicherung der Priorisierung der Netzwerkgeräte benötigt. Down- und Upstream-Downstream Mbit/s 550 κ Werte zuzüglich 10% ein Upstream 110 Mbit/s (K). VLAN-Einstellungen Bitte beachten Sie, dass nur in seltenen Fällen die Verwendung einer VLAN-ID erforderlich ist. Die benötigte ID erhalten Sie von Ihrem Internetanbieter. Setzen Sie das 🛛 🗹 VLAN für den Internetzugang verwenden Häkchen bei "VLAN für den Internetzugang VLAN-ID 681 verwenden" (L) und tragen PBit 0 Sie anschließend in das Feld die VLAN ID "681" (M)

Schließen Sie die Einrichtung ab, indem Sie auf "Übernehmen" (N) klicken.

ein.

Internetzugang nach dem "Übernehmen" prüfen

Verwerfen